#### SADRŽAJ KUTIJE

Kutija treba da sadrži:

- 1. Jedan A226G uređaj
- 2. Jedan adapter za napajanje
- 3. Jedan ADSL filter
- 4. Jedan telefonski sa kabl RJ-11 konektorima (ADSL)
- 5. Dva Ethernet CAT5 kabla sa RJ-45 konektorima
- 6. CD-ROM koji sadrži:
  - USB driver
  - User Manual
  - Quick installation Guide
- 7. Postolje za uređaj
- 8. Uputstvo za povezivanje
- 9. Garantni list

Internet Wireless PC DSL Splitter WiFi Micro Filter SIP Service Provider Usb/ETH Printer ETH (dsl PSTN PSTN FXS FXS Phone Phone Phone Phone Wiring

Uređaj **DRG A226G** omogućava ulazak u svet širokopojasnog pristupa Internetu. Namena uputstva je da brzo i jednostavno pomogne pri instalaciji uređaja i uspostavljanju konekcije sa računara na Internet.

# IZGLED SA ZADNJE STRANE

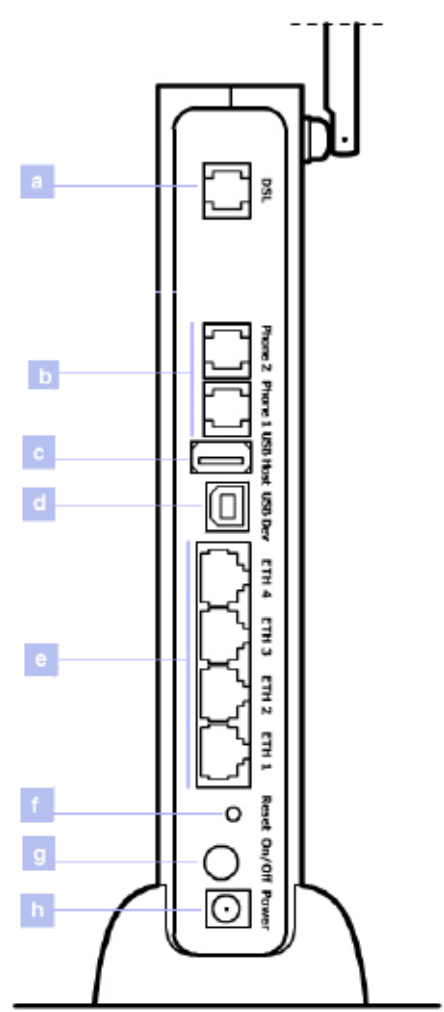

| OPIS                                          |
|-----------------------------------------------|
| Telefonski DSL konektor (ADSL2/2+)            |
| FXS portovi                                   |
| USB 2.0 Host port                             |
| USB 1.1 Device port                           |
| Četiri Ethernet porta 10/100 Mbps             |
| Dugme za Reset na Factory Default             |
| Dugme za isključivanje/uključivanje napajanja |
| Konektor za priključivanje napajanja          |
|                                               |
|                                               |
|                                               |

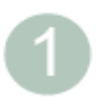

Pre startovanja procedure neophodno je:

- Da vaš kompjuter ima Windows 98SE/ME/2000/XP ili MAC 10.x Operativni Sistem sa najmanje 60MB slobodne memorije na hard disku i 128MB RAM-a.
- Da imate slobodan Ethernet port na kompjuteru
- Ako zahtevate bežični pristup, morate imati kompjuter sa instaliranim adapterom za bežični pristup tipa 802.11b ili 802.11g
- Da u vašoj lokalnoj mreži nisu pokrenuti nikakvi DHCP serveri koji su odgovorni za dodeljivanje IP adresa na vašem računaru i ostale uređaje u mreži
- Ako neki od prethodnih uslova nisu zadovoljeni, za specifična podešavanja koristite detaljnije korisničko uputstvo koje se nalazi na CD-u.

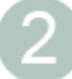

### ODREĐIVANJE LOKACIJE UREĐAJA

Postavite uređaj na takvu lokaciju da obezbedite da:

- Bude pozicioniran blizu utičnice za napajanje i telefonske utičnice u zidu
- Voda i vlaga ne mogu da vlaže uređaj
- Nije izložen direktnoj sunčevoj svetlosti i izvoru toplote
- Kablovi budu postavljeni dalje od napojnih linija, izvora fluorescentnog svetla i izvora električnog zračenja kao što su radio aparat, predajnici ili širokopojasni pojačavači
- Bude centralno postavljen u odnosu na bežične uređaje koji će se povezati na njega. Pogodna lokacija može biti na visokoj polici kako bi se obezbedila maksimalna pokrivenost za sve povezane uređaje.

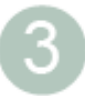

Za povezivanje DSL splitera molimo ispratite sledeće korake:

- 1. Raskačite telefonski kabl sa telefonske utičnice u zidu.
- 2. Ubacite telefonski kabl u port na DSL spliteru koji je označen simbolom telefona.
- 3. Ubacite kabl od DSL splitera u telefonsku utičnicu na zidu.

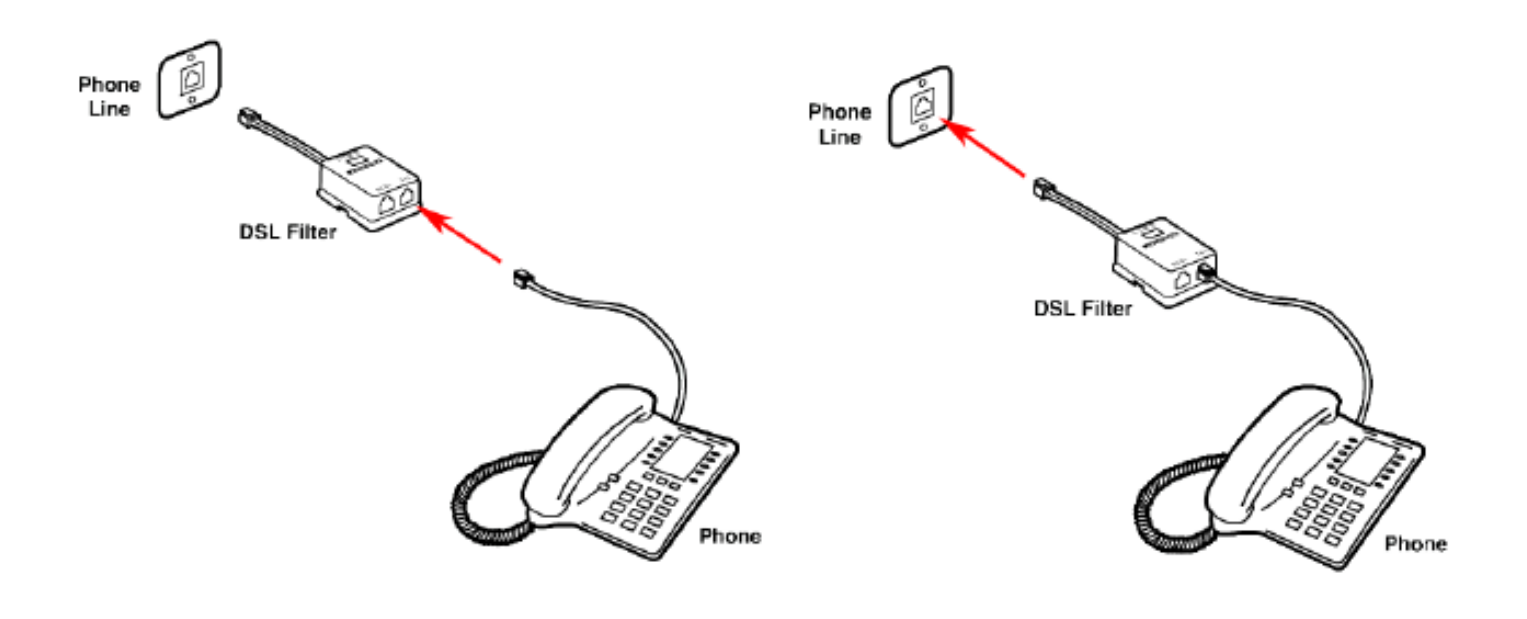

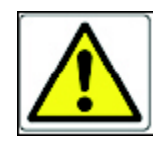

Ne povezujte DSL spliter na nekorišćenu utičnicu u zidu

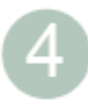

Prvi korak pri instaliranju uređaja je da se fizički poveže telefonski kabl, a zatim da se poveže na kompjuter pomoću Ethernet kabla.

Povezivanje telefonskog kabla:

- 1. Povezati jedan kraj telefonskog kabla u port na DSL spliteru koji je označen simbolom kompjutera
- 2. Povezati drugi kraj telefonskog kabla u DSL port na zadnjoj strani uređaja.

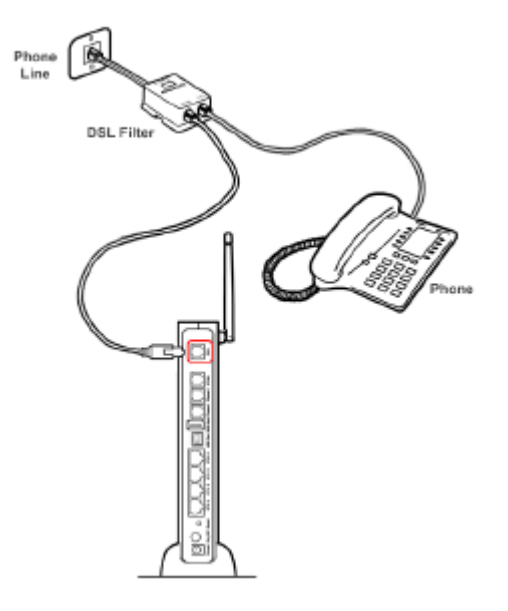

Povezivanje Ethernet kabla:

- 1. Povežite jedan kraj Ethernet kabla u prvi ili četvrti Ethernet port na zadnjoj strani uređaja.
- 2. Povežite drugi kraj Ethernet kabla u port na Ethernet mrežnoj kartici na vašem kompjuteru.
- 3. Verifikujte da je Ethernet mrežna kartica konfigurisana tako da dobija adresu od uređaja (DHCP klijent).

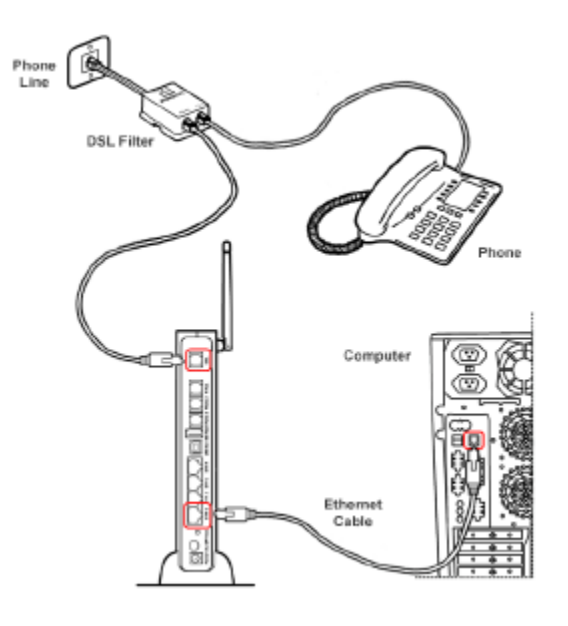

Odnosno, potrebno je omogućiti da se LAN parametri automatski dobijaju od uređaja.

Primer podešavanje računara sa operativnim sistemom Windows XP:

- kliknite na Start > Connect to > Show all connections
- kliknite na Local Area Connection i odaberite Change settings of this connection ili kliknite desnim dugmetom miša na Local Area Connection i odaberite Properties
- odaberite Internet Protocol (TCP/IP) i kliknite Properties
- odaberite Obtain IP address automatically i Obtain DNS server address automatically

# PRISTUPANJE UREĐAJU

Program za podešavanje uređaja je zasnovan na web-u, što znači da je pristup programu dostupan preko vašeg web pretraživača. Za pristup uređaju preko web pretraživača:

- 1. Pokrenite vaš web pretraživač na računaru
- 2. Ukucajte sledeći URL u adresno polje vašeg pretraživača:

http://192.168.1.1

- 3. Da bi se pristupilo konfiguracionim parametrima potrebno je uneti *User name* i *Password*. Podaci se unose latiničnim malim slovima:
  - User name je "telekom"
  - Password je "telekom".
- 4. Pratite konfiguraciju parametara prema instrukcijama iz detaljnog korisničkog uputstva datog na CD.

| IREL                                        | <b>.</b>                                                                                                    | Saccess                                                                                                    |
|---------------------------------------------|----------------------------------------------------------------------------------------------------|----------------------------------------------------------------------------------------------------|
| SOLUTION                                    | 4D<br>48                                                                                                    | Discus ** Multiplay Access Gateway                                                                                                    |
| lome                                        | Installation Wizard                                                                                                    |                                                                                                    |
| ap View<br>uick Setup<br>etwork Connections | e                                                                                                    | Wizard Progress                                                                                                    |
| ecurity<br>oice Over IP<br>o5<br>dvanced    | Welcome to Discus's step-by-step Installation Wizard. This wizard will guide you<br>through your Internet connection and wireless network setup, and will help you to<br>subscribe for services that are available to you as an Discus user. Please note that<br>using the step-by-step installation wizard will override your existing gateway<br>configuration. | Test DSL Link<br>Analyze Internet Connection Type<br>Setup Internet Connection<br>Test Service Provider Connection<br>Test Internet Connection |
| ystem Monitoring                            | To continue, dick Next.                                                                                                    | Wireless Setup<br>Installation Completed                                                                                                    |
|                                             | [Next] Ext                                                                                                    |                                                                                                    |
|                                             |                                                                                                    |                                                                                                    |

# WIRELESS PODEŠAVANJA

Wireless parameteri se podešavaju izborom opcije Quick Setup:

- 1. Aktiviranje wireless porta potvrđivanjem opcije "Enabled"
- Dodeljivanje imena vašoj wireless mreži upisivanjem željenog imena u polje Wireless Network (SSID).
- 3. U padajućem meniju u prozoru **Security** izabrati odgovarajući nivo zaštite opcije None, Web Authentication i Password Protected (WPA):
  - None nije potrebna nikakava autentifikacija za pristup internetu i vašoj lokalnoj mreži preko wireless porta
  - Web Authentication zahteva od wireless korisnika da se uloguju ukoliko žele da koriste resurse vaše lokalne mreže i internet konekciju.
  - Password Protected (WPA) zahteva od wireless korisnika da koriste password ukoliko žele da koriste resurse vaše lokalne mreže i internet konekciju. Wireless saobraćaj je enkriptovan.

| IRELL                           | 1                        | Sacces:                  |
|---------------------------------|--------------------------|--------------------------|
| SOLUTION                        | D<br>S                   |                          |
| Home<br>Map View<br>Ouick Setup | Quick Setup              |                          |
| Network Connections             |                          |                          |
| Security                        | Wireless                 |                          |
| Voice Over IP                   | Enable Wireless          |                          |
| Advanced                        |                          |                          |
| System Monitoring               | WIREless Network (SSID): | Moja mreza               |
| Logout                          | 802.11 Mode:             | 802.11b/g Mixed          |
|                                 | Security:                | None                     |
| User:                           |                          |                          |
| User                            |                          | Password Protected (MPA) |
|                                 |                          | OK Apply Cancel          |
|                                 |                          |                          |

U slučaju da računar podržava samo WEP (Wired Equivalent Privacy) način zaštite tada se wireless parametri podešavaju izborom opcije **Network Connections**, na sledeći način:

- 1. Izabrati opciju LAN Wireless 802.11g Access Point
- 2. Izabrati jezičak Wireless
- Dodeljivanje imena vašoj wireless mreži upisivanjem željenog imena u polje Wireless Network (SSID)
- 4. U padajućem meniju u prozoru Security izabrati nivo zaštite 802.1X WEP
- 5. Za detaljnije objašnjenje podešavanja WEP načina zaštite pogledajte detaljno uputstvo za upotrebu koje se nalazi na CD
- 6. Izborom na jezičak General i pritiskom na dugme Enable, aktivirate vaš wireless port.

| a View                                                                                                    | me 🔊             | LANI Wireless 802-11g Access Doint [                                                                                                    | Properties                   |          |
|----------------------------------------------------------------------------------------------------|------------------|----------------------------------------------------------------------------------------------------|------------------------------|----------|
| ck Setup   work Connections   urity   te Over IP   canced   tem Monitoring   out   Sout   Sout   Sout   Sout   Sout   B02.11 Mode:   Channel:   Automatic V (ETS1)   Network Authentication:   Open System Authentication V   MAC Filtering Table   MAC Filtering Table   Security   WPA2<   Authentication Method:   New MAE Address   Authentication Method:   New PA2   Pre-Shared Key:   Encryption Algorithm:   Oroup Key Update Interval                                                                                                    | • View (?))/     | LAN WILCIESS 602.119 Access Point P                                                                                                    | roperues                     |          |
| work Connections<br>arity<br>e Doer IP<br>anced<br>tem Monitoring<br>out       General       Wireless       Advanced         Wireless Network (SSID):       Prell_BS_518         Wireless Network (SSID):       Prell_BS_518         SSID Broadcast       802.11 Mode:       802.11b/g Mixed ♥         Country:       Italy       ♥         Channel:       Automatic ♥ (ETSI)       Network Authentication:         Network Authentication:       Dpen System Authentication       ♥         MAC Filtering Table       MAC Address       Action         New MAC Address       Action       Nore         Security       WPA2       ♥         Authentication Method:       WPA2       ♥         Pre-Shared Key:       OPE Nore       OPE Nore         Encryption Algorithm:       OPE Nore       OPE Nore         Øregroup Key Update Interval       Mathentication Only       Nore                                                                                                    | :k Setup         |                                                                                                    |                              |          |
| arity       Ceneral Settings Wireless Advanced         anced       Wireless Network (SSID):         bern Monitoring       SSID Broadcast         aut       802.11 Mode:       802.11b/g Mixed ♥         Country:       Italy       ♥         Channel:       Automatic ♥ (ETSI)         Network Authentication:       Dpen System Authentication ♥         MAC Filtering Table       MAC Address         MAC Address       Action         New MAC Address       Action         New MAC Address       Action         New MAC Address       VPA2         VPA2       VPA2         VPA2       VPA2                                                                                                    | vork Connections |                                                                                                    |                              |          |
| e Over IP anced em Monitoring ut Wireless Network (SSID): Pireli_BS_518 B02.11 b/g Mixed  Country: Channel: Automatic  (ETSI) Network Authentication: MAC Filtering Mode:  MAC Filtering Table MAC Address Action New MAC Address Action New MAC Address Action New MAC Address Security Authentication Method: Pire-Shared Key: Encryption Algorithm: Group Key Update Interval                                                                                                    | irity Genera     | I Settings Wireless Advanced                                                                                                    |                              |          |
| anced sem Monitoring Nut  Wireless Network (SSID):  Piell_BS_518  SSID Broadcast  802.11 Mode:  802.11b/g Mixed ♥  Country:  Channel: Automatic ♥ (ETSI) Network Authentication: Den System Authentication ♥  MAC Filtering Mode:  MAC Filtering Table  MAC Address  Action New MAC Address  Action New MAC Address  Security  WPA2  WPA2  WPA  WPA                                                                                                    | e Over IP        |                                                                                                    |                              |          |
| wireless Network (SSID): Pirelii_BS_518   out SSID Broadcast   802.11 Mode: B02.11b/g Mixed ♥   Country: Italy   Channel: Automatic ♥ (ETSI)   Network Authentication: Dpen System Authentication ♥   MAC Filtering Mode: Disable ♥     MAC Filtering Table   Security WPA2   Authentication Method: WPA2   Pre-Shared Key: WPA2   Encryption Algorithm: WPA2   WPA2 WPA2   WPA2 WPA2   WPA2 WPA2                                                                                                    | anced            |                                                                                                    |                              |          |
| wit       Italy       Italy       Italy         B02.11 Mode:       B02.11 Mode:       Country:       Italy       Italy         Channel:       Automatic ♥ (ETST)       Deen System Authentication       Italy       Italy         MAC Filtering Mode:       Disable ♥         MAC Filtering Table       MAC Address       Action         New MAC Address       Action         New MAC Address       Italy         Security       WPA2         VPA2       Italy         Pre-Shared Key:       WPA2         Encryption Algorithm:       None         WPA2 WPA2       WPA2         WPA2 WPA2       WPA2                                                                                                    | em Monitoring    | Wireless Network (SSID):                                                                                                    | Pirelli_BS_518               |          |
| 802.11 Mode:     802.11b/g Mixed ▼       Country:     Italy       Channel:     Automatic ♥ (ETSI)       Network Authentication:     Dpen System Authentication ▼       MAC Filtering Mode:     Disable ♥         MAC Filtering Table       MAC Address     Action       New MAC Address     Action       New MAC Address     ↓       Security     WPA2       VPA2     ♥       Authentication Method:     WPA2       Pre-Shared Key:     WPA and WPA2       Encryption Algorithm:     8021XWEP       None 802.1X WEP     Authentication Only                                                                                                    | ut               | SSID Broadcast                                                                                                    |                              |          |
| Country: Italy   Channel: Automatic   Network Authentication: Open System Authentication   MAC Filtering Mode: Disable     MAC Filtering Table     MAC Address     MAC Address     Security     WPA2     None   WPA2     None   WPA2     None   WPA2     None   WPA2   Pre-Shared Key:   Encryption Algorithm:   Oroup Key Update Interval     None   None   None   WPA2                                                                                                    |                  | 802.11 Mode:                                                                                                    | 802.11b/g Mixed 🔽            |          |
| Channel: Automatic ✓ (ETSI)   Network Authentication: Den System Authentication   MAC Filtering Mode: Disable     MAC Filtering Table     MAC Address Action     New MAC Address Action     Security WPA2     None WPA2     None WPA2     Pre-Shared Key: WPA2   Encryption Algorithm: Social XWEP   None WPA2                                                                                                    |                  | Country:                                                                                                    | Italy 🕓                      | <b>~</b> |
| Network Authentication:   MAC Filtering Mode:     MAC Filtering Table     MAC Filtering Table     MAC Address     MAC Address     Action     New MAC Address     Security     WPA2     None   WPA   WPA   WPA   WPA   WPA   WPA   WPA   WPA   WPA   WPA   WPA   WPA   WPA   WPA   WPA   WPA   WPA   WPA   WPA   WPA   WPA   WPA   WPA    WPA   WPA   WPA   WPA   WPA   WPA   WPA   WPA   WPA   WPA   WPA   WPA   WPA   WPA   WPA   WPA   WPA   WPA   WPA   WPA   WPA   WPA   WPA   WPA   WPA   WPA   WPA   WPA   WPA   WPA   WPA   WPA   WPA   WPA   WPA   WPA   WPA   WPA   WPA   WPA   WPA   WPA                                                                                                    | r                | Channel:                                                                                                    | Automatic 🔽 (ETSI)           |          |
| MAC Filtering Mode:       Disable         MAC Filtering Table         MAC Address       Action         New MAC Address       Action         Security       WPA2       ✓         Authentication Method:       WPA2       ✓         Pre-Shared Key:       WPA and WPA2       WPA and WPA2         Encryption Algorithm:       B02.1X WEP       Non+802.1X WEP         Øroup Key Update Interval       Non+802.1X WEP       Authentication Only                                                                                                    |                  | Network Authentication:                                                                                                    | Open System Authentication 💌 |          |
| MAC Filtering Table         MAC Address       Action         New MAC Address       Image: Comparison of the second second se                            |                  | MAC Eiltering Mode:                                                                                                    | Disable 👽                    |          |
| MAC Address       Action         New MAC Address       Image: Constraint of the second second s |                  |                                                                                                    |                              |          |
| New MAC Address         Security         WPA2         Authentication Method:         WPA         WPA         WOB         WEP         Authentication Only                                                                                                    |                  | MAC Filtering Table                                                                                                    |                              |          |
| Security     WPA2       Authentication Method:     WPA       Pre-Shared Key:     WPA and WPA2       Pre-Shared Key:     WPA and WPA2       Encryption Algorithm:     802.1X WEP       Worker     Non-802.1X WEP       Group Key Update Interval     Authentication Only                                                                                                    |                  | MAC Filtering Table                                                                                                    | ess Action                   |          |
| Security     WPA2       None     WPA       Authentication Method:     WPA       WPA     WPA2       Pre-Shared Key:     WPA and WPA2       Encryption Algorithm:     802.1X WEP       Non-802.1X WEP     Non-802.1X WEP       Group Key Update Interval     Authentication Only                                                                                                    |                  | MAC Filtering Table<br>MAC Address                                                                                                    | ess Action                   |          |
| Authentication Method:       WPA         Authentication Method:       WPA2         Pre-Shared Key:       WPA and WPA2         Encryption Algorithm:       802.1X WEP         Non-802.1X WEP       Non-802.1X WEP         Group Key Update Interval       Authentication Only                                                                                                    |                  | MAC Filtering Table<br>MAC Address                                                                                                    | ess Action                   |          |
| Pre-Shared Key:     WPA2       Pre-Shared Key:     WPA and WPA2       Encryption Algorithm:     802.1X WEP       Von-802.1X WEP     Non-802.1X WEP       Group Key Update Interval     Authentication Only                                                                                                    |                  | MAC Filtering Table<br>MAC Address<br>New MAC Address<br>Security                                                                       | ess Action                   |          |
| Encryption Algorithm:     802.1% WEP       V Group Key Update Interval     Authentication Only                                                                                                    |                  | MAC Filtering Table<br>MAC Address<br>New MAC Address<br>Security                                                                       | Ess Action                   |          |
| Croup Key Update Interval     Non-802.1X WEP Authentication Only                                                                                                    |                  | MAC Filtering Table<br>MAC Address<br>New MAC Address<br>Security<br>Authentication Method:                                             | WPA2<br>WPA2<br>WPA2<br>WPA2 |          |
| Group Key Update Interval Authentication Only                                                                                                    |                  | MAC Filtering Table<br>MAC Address<br>New MAC Address<br>Security<br>Authentication Method:<br>Pre-Shared Key:                          | Ess Action                   |          |
|                                                                                                    |                  | MAC Filtering Table<br>MAC Address<br>New MAC Address<br>Security<br>Authentication Method:<br>Pre-Shared Key:<br>Encryption Algorithm: | Ess Action                   |          |

# PORT FORWARDING

Pirelli DRG A226G uređaj je podešen da blokira sve korisnike koji preko Interneta pokušavaju da se konektuju i komuniciraju sa vašom mrežom. Time je ostvarena zaštita od neovlašćenog pristupa vašoj mreži. Ipak, ukoliko želite da na kontrolisan način izložite vašu mrežu na Internet kako bi omogućili nekim aplikacijama da rade sa vaše LAN mreže ili ako želite da omogućite pristup sa interneta lokalnim serverima iz vaše mreže to možete postići korišćenjem opcije Port Forwarding.

| BROADBAN                                                      |   |                           |    |                |           | Seaccess<br>Discus <sup>™</sup> Multiplay Access Gateway |
|---------------------------------------------------------------|---|---------------------------|----|----------------|-----------|----------------------------------------------------------|
| Home<br><u>Map View</u><br>Quick Setup<br>Network Connections | P | Add Port Forwarding Rule  |    |                |           |                                                          |
| Security<br>Voice Over IP<br>Advanced                         |   | Specify Public IP Address |    |                |           |                                                          |
| User:                                                         |   | Local Host:               |    |                |           |                                                          |
|                                                               |   | Protocol                  |    | Any            | •         |                                                          |
|                                                               |   | Forward to Port:          |    | Same as Incomi | ng Port 💌 |                                                          |
|                                                               |   | Schedule                  |    | Always         | 3         |                                                          |
|                                                               |   |                           | ок | Cancel         |           |                                                          |

Postupak konfigurisanja Port Forwarding servisa:

- **1.** *Izaberite 'Port Forwarding' tab u 'Security' prozoru. Pojaviće se 'Port Forwarding' prozor.*
- 2. Kliknite na 'New Entry' link. 'Add Port Forwarding Rule' prozor će se pojaviti.
- **3.** Štiklirajte 'Specify Public IP Address' opciju ukoliko želite da primenite ovo pravilo na određenu spoljašnju IP adresu i unesite tu IP adresu u polje koje će se pojaviti.
- 4. Unesite ime ili IP adresu računara koji će obezbediti servis (the "server") u 'Local Host' polje.
- 5. U opciji Protocol izaberite u padajućem meniju tip protokola koji će biti korišćen.
- **6.** Uređaj će proslediti saobraćaj na isti port kao i dolazni port. Ukoliko želite da preusmerite saobraćaj na neki drugi port, izaberite opciju 'Specify i unesite broj porta.
- **7.** Schedule padajući meni vam omogućava da definišete vremenske periode tokom kojih će ovo pravilo imati efekta. Inicijalno je podešeno da je pravilo uvek aktivno.
- **8.** Kliknite na 'OK' dugme da sačuvate podešavanja. 'Port Forwarding' prozor će prikazati pregled pravila koje ste upravo dodali.
- Pretpostavimo da imate Web server koji je pokrenut na vašem PC-u na portu 8080 i vi želite da dozvolite pristup serveru
- svakome ko pristupa preko HTTP protokola. Da bi ste obezbedili ovo, uradite sledeće:
  - Definišite Port Forwarding pravilo za HTTP servis, sa IP adresom ili imenom vašeg računara.
  - Upišite 8080 u 'Forward to Port' polje.

Sav dolazni HTTP saobraćaj će biti usmeren na računar na kojem je podignut Web server po portu 8080.